## HƯỚNG DẫN PHÂN TÍCH GIÁ NHÂN CÔNG & CA MÁY

- Bạn có thể phân tích giá nhân công theo Thông từ 01/2015/TT-BXD ngày 20/03/2015 và giá ca máy theo Thông từ 06/2010/TT-BXD ngày 26/05/2010 của Bộ Xây Dựng theo các bước cơ bản như sau trên DTBK2015:
- Trên hồ sơ dự toán đang mở, bạn vào mục <<u>Chọn đường dẫn tra đơn giá</u>>, sau khi chọn các đường dẫn tra đơn giá và định mức như thường lệ, bạn chọn các mục <<u>Phân tích giá nhân công</u>> và <<u>Phân tích giá ca máy</u>> như sau:

| Chuong tinh Du toan & Dau thau - C.ty Cong nghe phan mem Tien Mink (TienMinkSott Technology)                                                                                                    | _ 0 ×        |  |  |  |  |  |  |  |  |  |
|----------------------------------------------------------------------------------------------------|--------------|--|--|--|--|--|--|--|--|--|
| Khởi tạo Soạn thảo Nhập số liệu Lựa chọn In kết quả Cập nhật HT Hướng dẫn                                                                                                    |              |  |  |  |  |  |  |  |  |  |
|                                                                                                    |              |  |  |  |  |  |  |  |  |  |
| Chọn đường đắn tra đơn giá<br>Software Co. thư CONG TY C.N. PHÁN MÊM TIẾN MINH<br>ĐIỆN THO ẠI: 0511.3622111- 0973.779985<br>Fax: 3886699, Tienminhsoft@gmail.com<br>Webai<br>Vebai<br>ChÚ Ý: CHỌN ĐÚNG CÁC ĐƯỜNG DẪN CẦN TRA CỨU ĐƠN GIÁ VÀ ĐỊNH MỨC!                                                                                                    |              |  |  |  |  |  |  |  |  |  |
| Đường dẫn tra đơn giá và định mức của khu vực:       Chọn vùng 1         C:\TMS_DTBK\GIA_K\\TT HUE XL\       Path.All         Đường dẫn tra đơn giá vật liệu       Path.All         C:\TMS_DTBK\GIA_K\\TT HUE XL\GIAVLDBF       Path.VL         Đường dẫn tra đơn giá nhân công       Path.VL         C:\tms_dtbk\Cong trinh\DT Nha may SX quang nhom\GIANCM06.DB       Path.NC         Đường dẫn tra đơn giá ca máy       C:\TMS_DTBK\GIA_K\\006 Gia NC&M\GIAXM_06.DBF       Path.CM                                                                                  |              |  |  |  |  |  |  |  |  |  |
| Đường dẫn tra đơn giá và định mức của khu vực:       Chọn vùng 2         C:\TMS_DTBK\GIA_K\\TT HUE LD\       Path.All         Đường dẫn tra đơn giá vật liệu       Path.All         C:\TMS_DTBK\GIA_K\\TT HUE LD\GIAVL.DBF       Path.VL         Đường dẫn tra đơn giá nhân công       Path.NC         C:\tms_dtbk\Cong trinh\DT Nha may SX quang nhom\GIANCM06.DB       Path.NC         Đường dẫn tra đơn giá ca máy       C:\TMS_DTBK\GIA_K\\006 Gia NC&M\GIAXM_06.DBF       Path.CM         C:\tms_DTBK\GIA_K\\006 Gia NC&M\GIAXM_06.DBF       Path.CM       Cancel | N & GIÁ THẦU |  |  |  |  |  |  |  |  |  |
| CÂP NHẬT, BỔ SUNG, KCS NGÀY : 21/04/2015<br>MÃ SỬ DỤNG CHƯƠNG TRÌNH : \$\$\$\$\$\$\$\$\$                                                                                                    |              |  |  |  |  |  |  |  |  |  |
| Current Directory: c:\tms_dtbk\Cong trinh\DT Nha may SX quang nhom\                                                                                                    | NUM          |  |  |  |  |  |  |  |  |  |

- Nếu không muốn phân tích trực tiếp giá NC & CM bạn có thể tắt các mục trên, khi đó máy sẽ tra giá NC & CM trên các đường dẫn đã chọn như trước đây. Bạn cũng có thể chọn 1 trong 2 mục phân tích đơn giá trên khi cần.
- Chọn <OK> để đóng hộp thoại trên, tiếp theo mở mục <NSL tính giá nhân công, ca máy> trên menu <Nhập số liệu>, nếu phân tích trực tiếp giá NC hoặc CM thì hộp thoại sau sẽ xuất hiện:

| 17 | Chuẩn bị số liệu phân tích giá nhân công và ca máy trực tiếp                                                                                                    | 83              |
|----|----------------------------------------------------------------------------------------------------|-----------------|
|    | CHUẨN BỊ SỐ LIỆU PHÂN TÍCH GIÁ NC & MÁY                                                                                                    | TRỰC TIẾP       |
|    | Đường dẫn đến file giá nhân công lái máy Trong bảng tính Excel                                                                                                    |                 |
|    | C:\TMS_DTBK\GIA_KV\06 GIA NC&M\GIANC-TT01-2015.XLS                                                                                                    | File.Excel      |
|    | Đường dẫn đến file giá nhân công lái máy Trong hồ sơ hiện tại                                                                                                    |                 |
|    | c:\tms_dtbk\Cong trinh\DT Nha may SX quang nhom\GIANCM06.DB                                                                                                    | File.Hoso       |
|    | Đường dẫn đến file giá nhân công lái máy 🛛 Trong giá khu vực                                                                                                    |                 |
|    | C:\TMS_DTBK\GIA_KV\06 Gia NC&M\GIANCM06.DBF                                                                                                    | File.Giakv      |
|    | Đường dẫn đến file giá nhân công lái máy Trong hệ thống                                                                                                    |                 |
|    | C:\TMS_DTBK\SYSTEM\GIANCM06.DBF                                                                                                    | File.system     |
|    | ر<br>Lựa chọn<br>المعالم المعامين المعامين ا<br>معامين المعامين المعامين المعامين المعامين المعامين المعامين المعامين المعامين المعامين المعامين المعامين المعامين المعامين المعامين المعامين المعامين المعامين المعامين المعامين المعامين المعامين المعامين المعامين المعامين المعامين المعامين المعامين المعامي | Hệ số nhân công |
|    | <ul> <li>Nạp giá nhân công lái máy từ bảng tính Excel vào hệ thống</li> </ul>                                                                                                    | 1.00            |
|    | Điều chỉnh giá nhân công Nạp giá giá nhân công                                                                                                    | Tiếp tục        |

Bạn có thể bấm vào nút <File.Excel> để chọn file dữ liệu tính giá nhân công trực tiếp trên bảng tính Excel. Ví dụ bạn lựa file GiaNC-TT-01-2015 và chọn <OK> để xác nhận.

| 🧦 Chän file kŨt nèi |                                  |                                                          |                                                           | x                              |
|---------------------|----------------------------------|----------------------------------------------------------|-----------------------------------------------------------|--------------------------------|
| Look in:            | 06 Gia NC&M                      | •                                                        | G 🤌 📂 🛄 -                                                 |                                |
| Recent Places       | Name<br>GIANC-ND20<br>GIANC-TT01 | ><br>05-2004<br>-2015                                    | Date modified<br>4/18/2015 11:22 PM<br>4/18/2015 11:21 PM | Type<br>Microsoft<br>Microsoft |
| Desktop             |                                  |                                                          |                                                           |                                |
| <b>Libraries</b>    |                                  |                                                          |                                                           |                                |
| Computer            |                                  |                                                          |                                                           |                                |
| ()<br>Network       | •                                | III                                                      |                                                           | Þ                              |
|                     | File name<br>Files of type:      | GIANC-TT01-2015<br>Microsoft Excel (*xls xlsx xlsb xlsm) | • L                                                       | OK<br>Cancel                   |
|                     |                                  |                                                          | C                                                         | ode Page                       |

 Bạn có thể bấm vào nút <Điều chỉnh giá NC...> để mở file bảng tính giá nhân công trực tiếp trên bảng tính Excel mà bạn đã chọn ở trên. Tại đây bạn có thể thay đổi mức lương cơ bản, lương tối thiểu, giá nhiên liệu... ghi dữ liệu đã thay đổi và đóng lại.

| C   | GIANC-TT01-2015 [Compatibility Mode] - Microsoft Excel – 🔍 🗙                                                                                                    |          |         |                |                                  |                         |                   |                          |                   |                           |                           |                             |                   |                   |                              |     |
|-----|----------------------------------------------------------------------------------------------------|----------|---------|----------------|----------------------------------|-------------------------|-------------------|--------------------------|-------------------|---------------------------|---------------------------|-----------------------------|-------------------|-------------------|------------------------------|-----|
|     | Home Insert Page Layout Formulas Data Review View Acrobat Team 🔞 – 🗖 🗙                                                                                                    |          |         |                |                                  |                         |                   |                          |                   |                           |                           |                             |                   |                   |                              |     |
| Pa  | Imes New Rom * 14 * A *       Imes New Rom * 14 * A *       Imes New Rom *       Imes New Rom *       Imes New Rom * |          |         |                |                                  |                         |                   |                          |                   |                           |                           |                             |                   |                   |                              |     |
|     | L6 • ( 1 2150000 *                                                                                                    |          |         |                |                                  |                         |                   |                          |                   |                           |                           |                             |                   |                   |                              |     |
|     | А                                                                                                    | В        | С       | D              | E                                | F                       | G ,               | Н                        | 1                 | J                         | K                         | L                           | М                 | N                 | 0                            | C 🗖 |
| 1   |                                                                                                    |          |         |                |                                  |                         | BAN               | NG LƯƠN                  | G CONG            | NHÂN                      |                           |                             |                   |                   |                              |     |
| 2   |                                                                                                    |          |         |                |                                  | (Tính t                 | heo Thông         | g tư 01/20               | 15/TT-BX          | D ngày 20/                | 03/2015)                  |                             |                   |                   |                              |     |
| 3   |                                                                                                    |          |         |                |                                  | L                       | ии у: спі и       | nay aoi so i             | uệu trên ci       | ac o mau v                | ang                       |                             |                   |                   |                              |     |
| 5   |                                                                                                    |          | Lưu ý:  | Có thể t       | thay đổi lươ                     | ng ở đầu l              | āng, nhiên        | liêu ở cuố               | i bāng hod        | ic sheet Gi               | a nh lieu                 | 2 150 000                   | LCB               |                   |                              |     |
| 6   |                                                                                                    |          |         | (Lương         | này đã bao                       | gồm các kh              | oàn phu cất       | p theo vùng              | nên phu ci        | ấp ở đưới để              | ==0)                      | 2 150 000                   | LTT               |                   |                              |     |
| 7   |                                                                                                    |          |         | Ì              |                                  | Ĭ                       |                   |                          | Các p             | hụ cấp                    |                           | · · · · · ·                 | <u> </u>          |                   |                              |     |
| 8   | Ký hiệu                                                                                                    | Mã hiệu  | Cấp bậc | Hệ số<br>lương | Lương CB<br>(tháng)<br>(HSLxLTT) | Lưu<br>động(0%L<br>TTC) | Khu vực<br>(%LTT) | Trách<br>nhiệm<br>(%LTT) | Độc hại<br>(%LTT) | Lương phụ<br>(12%LCB<br>) | CP khoán<br>TT<br>(4%LCB) | Không ổn<br>định SX<br>(10% | Thu hút<br>(%LCB) | Tổng L+PC<br>ngày | Tổng L+PC<br>tháng<br>(Đồng) |     |
| 9   |                                                                                                    |          |         |                |                                  | 0%                      | 0%                | 0%                       | 0%                | 0%                        | 0%                        | 0%                          | 0%                |                   |                              |     |
| 10  |                                                                                                    | NHAN (   | CONG    |                |                                  |                         |                   |                          |                   |                           |                           |                             |                   |                   |                              |     |
| 11  |                                                                                                    | Nhóm I   |         | 4.550          | 0.000.000                        |                         |                   |                          |                   |                           |                           |                             |                   | 400.470           | 0.000.000                    |     |
| 12  | x1//                                                                                                    | N1107    | 1.0     | 1.550          | 3 332 500                        | 0                       | 0                 | 0                        | 0                 | 0                         | 0                         | 0                           | 0                 | 128 173           | 3 332 500                    |     |
| 13  | x2//<br>x25/7                                                                                                    | N1257    | 2.0     | 1.850          | 4 280 250                        | 0                       | 0                 | 0                        | 0                 | 0                         | 0                         | 0                           | 0                 | 151 527           | 4 280 250                    |     |
| 15  | x27/7                                                                                                    | N1277    | 2.7     | 2.061          | 4 431 150                        | 0                       | 0                 | 0                        | 0                 | 0                         | 0<br>0                    | 0                           | 0                 | 170 429           | 4 431 150                    |     |
| 16  | x3/7                                                                                                    | N1307    | 3.0     | 2.160          | 4 644 000                        | 0                       | 0                 | 0                        | 0                 | 0                         | 0                         | 0                           | 0                 | 178 615           | 4 644 000                    |     |
| 17  | x32/7                                                                                                    | N1327    | 3.2     | 2.238          | 4 811 700                        | 0                       | 0                 | 0                        | 0                 | 0                         | 0                         | 0                           | 0                 | 185 065           | 4 811 700                    |     |
| 18  | x33/7                                                                                                    | N1337    | 3.3     | 2.277          | 4 895 550                        | 0                       | 0                 | 0                        | 0                 | 0                         | 0                         | 0                           | 0                 | 188 290           | 4 895 550                    |     |
| 19  | x35/7                                                                                                    | N1357    | 3.5     | 2.355          | 5 063 250                        | 0                       | 0                 | 0                        | 0                 | 0                         | 0                         | 0                           | 0                 | 194 740           | 5 063 250                    |     |
| 20  | x37/7                                                                                                    | N1377    | 3.7     | 2.433          | 5 230 950                        | 0                       | 0                 | 0                        | 0                 | 0                         | 0                         | 0                           | 0                 | 201 190           | 5 230 950                    |     |
| 21  | x4/7                                                                                                    | N1407    | 4.0     | 2.550          | 5 482 500                        | 0                       | 0                 | 0                        | 0                 | 0                         | 0                         | 0                           | 0                 | 210 865           | 5 482 500                    |     |
| 22  | x42/7                                                                                                    | N1427    | 4.2     | 2.642          | 5 680 300                        | 0                       | 0                 | 0                        | 0                 | 0                         | 0                         | 0                           | 0                 | 218 473           | 5 680 300                    |     |
| 23  | x43/7                                                                                                    | N1437    | 4.3     | 2.688          | 5 779 200                        | 0                       | 0                 | 0                        | 0                 | 0                         | 0                         | 0                           | 0                 | 222 277           | 5 779 200                    |     |
| 24  | x45/7                                                                                                    | N1457    | 4.5     | 2.780          | 5 977 000                        | 0                       | 0                 | 0                        | 0                 | 0                         | 0                         | 0                           | 0                 | 229 885           | 5 977 000                    |     |
| 25  | x4///                                                                                                    | N1477    | 4.7     | 2.8/2          | 0 174 800                        | 0                       | 0                 | 0                        | 0                 | 0                         | 0                         | 0                           | 0                 | 237 492           | 0 174 800                    |     |
| 26  | x)//                                                                                                    | N1507    | 5.0     | 3.010          | 0 4/1 500                        | 0                       | 0                 | 0                        | 0                 | 0                         | 0                         | 0                           | 0                 | 248 904           | 6 4/1 500                    |     |
| 27  | x52/7                                                                                                    | N1527    | 5.2     | 3.120          | 0 /08 000                        | 0                       | 0                 | U                        | 0                 | U O                       | U                         | 0                           | 0                 | 258 000           | 0 /08 000                    |     |
| 14  |                                                                                                    | Gia_nc / | Gia_nh_ | lieu ??        |                                  |                         | 0                 |                          | 0                 |                           |                           |                             |                   | . 7/1 <b>n</b> 44 | 7.062.750                    |     |
| Rea | ady                                                                                                    |          |         |                |                                  |                         |                   |                          |                   |                           |                           |                             |                   | 80% 🕞             |                              | ÷   |

 Bạn <Lựa chọn> mục nạp giá NC tương ứng rồi bấm vào nút <Nạp giá NC...> để nạp giá NC và nhiên liệu từ file bảng tính Excel vào file GIANCM06.DBF trong chương trình (Bạn nên chọn nút mặc định). Giá NC & CM sẽ chưa được nạp vào hồ sơ cho tới khi bạn mở <Bảng giá NC & CM>, bấm nút phải chuột và chọn mục <Tra tự động giá NC & CM>.

| by                                                                              | 🔶 Chuong trinh Du toan & Dau thau - C. ty Cong nghe phan mem Tien Minh < TienMinhSoft Technology> |                                            |                  |               |           |             |             |            |                     |                 |  |
|---------------------------------------------------------------------------------|---------------------------------------------------------------------------------------------------|--------------------------------------------|------------------|---------------|-----------|-------------|-------------|------------|---------------------|-----------------|--|
| Khởi tạo Soạn thảo Nhập số liệu Lựa chọn In kết quả Cập nhật HT Hướng dẫn Table |                                                                                                   |                                            |                  |               |           |             |             |            |                     |                 |  |
| 1                                                                               | Der Hans Set Fonts 4; 15 - A BEX NO Phase BLAS OF Those churdra tùnh 4                            |                                            |                  |               |           |             |             |            |                     |                 |  |
|                                                                                 |                                                                                                   |                                            |                  |               |           |             |             |            |                     |                 |  |
| 📖 c:\tms_dtbk\Cong trinh\DT Nha may SX quang nhom\\Bảng giá nhân công và ca máy |                                                                                                   |                                            |                  |               |           |             |             |            |                     |                 |  |
| _                                                                               | TT                                                                                                | Nhân công - Máy th                         | i công           | Đơn vị        | Số ca/năn | n Ðm kh.hao | Đm sửa chữ: | Ðm cp.khác | Định mức nhiên liệu | Thành phần bậ ^ |  |
|                                                                                 | 1                                                                                                 | - Nhân công bậc 3.0/7                      |                  | Công          |           |             |             |            |                     | 178615.0        |  |
|                                                                                 | 2                                                                                                 | - Nhân công bậc 3.5/7                      |                  | Công          |           |             |             |            |                     | 194740.0        |  |
|                                                                                 | 3                                                                                                 | - Nhân công bậc 3.5/7N2                    | Lựa dòng đầu k   | thối Ctri     | 1+B       |             |             |            |                     | 219135.0        |  |
|                                                                                 | 4                                                                                                 | - Nhân công bậc 3.7/7                      | Lựa đóng cuối k  | khôi Ctri     | 1+K       |             |             |            |                     | 201190.0        |  |
|                                                                                 | 5                                                                                                 | - Nhân công bậc 4.0/7                      | Copy khối đóng   | Utrl+         | Ins       |             |             |            |                     | 210865.0        |  |
|                                                                                 | 6                                                                                                 | - Nhân công bậc 4.5/7                      | Xoa khoi cột ch  | uta con tro   |           |             |             |            |                     | 229885.0        |  |
|                                                                                 | M024                                                                                              | - Cần cấu 10T.                             | Chèn dòng        | Ctr           | rl+1 220  | 14.00       | 4.28        | 5.00       | 37.00*Diezel        | 1x1/4L5+1x3/4]  |  |
| ▶                                                                               | M024                                                                                              | - Cần cấu 16T                              | Xóa dòng         | Ctrl+l        | Del 220   | 14.00       | 4.28        | 5.00       | 43.00*Diezel        | 1x1/4L5+1x3/4   |  |
|                                                                                 | M059                                                                                              | - Máy cát uốn 5KW                          | Đổi vùng tra giá | NC và CM.     | 220       | 14.00       | 4.08        | 4.00       | 9.00*KWh            | 1x3/7           |  |
|                                                                                 | M002                                                                                              | - Máy hàn 23KW                             | Tra tự động giá  | NC và CM.     | . 180     | 24.00       | 4.84        | 5.00       | 48.30*KWh           | 1x4/7           |  |
|                                                                                 | M108                                                                                              | - Máy khoan 4.5KW                          | Tra tay giá ca m | iáy Ctrl      | I+R 200   | 14.00       | 4.08        | 4.00       | 9.45*KWh            | 1x3/7           |  |
|                                                                                 | M103                                                                                              | <ul> <li>Máy khoan cầm tay 0.5K</li> </ul> | Tra tay giá nhâr | n công - Ctri | I+E 120   | 20.00       | 7.50        | 4.00       | 1.28*KWh            | 1x3/7           |  |
|                                                                                 | M123                                                                                              | - Máy nén khí 360m3/h                      | Nhập giá N.Liệu  | i,NC Lái máy  | / 150     | 12.00       | 5.40        | 5.00       | 34.56*Diezel        | 1x4/7           |  |
|                                                                                 | M141                                                                                              | - Máy trộn 250 1                           | Nối file vào cuố | itệp          | 110       | 20.00       | 6.50        | 5.00       | 10.80*KWh           | 1x3/7           |  |
|                                                                                 | M143                                                                                              | - Máy trộn 801                             | Copu mẫu tip     | Chr           | 120       | 20.00       | 6.80        | 5.00       | 5.28*KWh            | 1x3/7           |  |
|                                                                                 | M183                                                                                              | - Máy vận thãng 0.8T                       | Dán mẫu tin      | Chi           | 280       | 18.00       | 4.32        | 5.00       | 21.00*KWh           | 1x3/7           |  |
|                                                                                 | M063                                                                                              | - Máy đầm bàn 1KW                          | Hủy thao tác     | Ch            | 110       | 25.00       | 8.75        | 4.00       | 4.50*KWh            | 1x3/7           |  |
|                                                                                 | M066                                                                                              | - Máy đầm dùi 1.5KW                        | nay that tab     |               | 110       | 20.00       | 8.75        | 4.00       | 6.75*KWh            | 1x3/7           |  |
|                                                                                 |                                                                                                   |                                            |                  |               |           |             |             |            |                     |                 |  |
|                                                                                 |                                                                                                   |                                            |                  |               |           |             |             |            |                     |                 |  |
|                                                                                 |                                                                                                   |                                            |                  |               |           |             |             |            |                     |                 |  |
|                                                                                 |                                                                                                   |                                            |                  |               |           |             |             |            |                     |                 |  |
|                                                                                 |                                                                                                   |                                            |                  |               |           |             |             |            |                     |                 |  |
|                                                                                 |                                                                                                   |                                            |                  |               |           |             |             |            |                     |                 |  |
|                                                                                 |                                                                                                   |                                            |                  |               |           |             |             |            |                     |                 |  |
|                                                                                 |                                                                                                   |                                            |                  |               |           |             |             |            |                     |                 |  |
|                                                                                 |                                                                                                   |                                            |                  |               |           |             |             |            |                     |                 |  |
|                                                                                 |                                                                                                   |                                            |                  |               |           |             |             |            |                     |                 |  |
|                                                                                 |                                                                                                   |                                            |                  | l             |           |             |             |            |                     |                 |  |
|                                                                                 |                                                                                                   |                                            |                  |               |           |             |             |            |                     | -               |  |
|                                                                                 |                                                                                                   |                                            |                  |               |           |             |             |            |                     | ►               |  |
| Bar                                                                             | Ranna (c:\tms_dthk\cong_triph\dt pha_may sx guang phom\banna3 dbi). Becord: 8/19 Exclusive        |                                            |                  |               |           |             |             |            |                     |                 |  |

Sau khi tra tự động, giá NC & CM sẽ tự động nạp vào hồ sơ đang mở. Tuy nhiên có thể có một số NC và CM không có trong đơn giá, bạn hãy chọn mục tra tay tương ứng trên menu shortcut. Ví dụ bạn đặt con trở tại dòng chứa loại máy cần tra (1), bấm nút phải chuột, chọn mục <Tra tay giá ca máy...>, khi hộp thoại xuất hiện, bạn tìm loại máy phù hợp trong danh sách (2), bấm nút <Close> (3) để tra giá. Bạn có thể bấm <ESC> để trở về khi không cần tra giá.

| Chuong trinh Du toan & Dau thau - C.ty Cong nghe phan mer | m Tien Minh <tienminhsoft technology=""></tienminhsoft> | -        | -         | -       | -         |                     | - 0 <b>X</b>    |
|-----------------------------------------------------------|---------------------------------------------------------|----------|-----------|---------|-----------|---------------------|-----------------|
| Khởi tạo Soạn thảo Nhập số liệu Lựa chọn I                | In kết quả Cập nhật HT Hướng dẫn Table                  |          |           |         |           |                     |                 |
| 🗋 🚅 📰 🔲 🖶 Set Fonts 👫                                     |                                                         | 2        | : E% 🎒    | 00)     | Thoát chu | tơng trình ┥        |                 |
|                                                           |                                                         |          |           |         |           |                     |                 |
| c:\tms_dtbk\Cong trinh\DT Nha may SX quang n              | hom\\Bàng giá nhân công và ca máy                       |          |           |         |           |                     | 8               |
| TT Nhân công - Máy thi                                    | công Đơn vị Sô ca/năm Đ                                 | m kh.hao | Đm sửa cl | hữ:Đm c | p.khác    | Định mức nhiên liệt | Thành phân bậ ^ |
| 1 - Nhân công bậc 3.0//                                   | Công                                                    |          |           |         |           |                     | 178615.0        |
| 2 - Nhân công bậc 3.5//                                   | Công                                                    |          |           |         |           |                     | 194740.0        |
| 3 - Nhân công bậc 3.5//N2                                 | Công                                                    |          |           |         |           |                     | 219135.0        |
| 4 - Nhân công bậc 3.7/7                                   | Công                                                    |          |           |         |           |                     | 201190.0        |
| 5 - Nhân công bậc 🛄 C:\TMS                                | _DTBK\GIA_KV\06 Gia NC&M\GIAXM_06.DBF                   |          |           |         |           | e 💽 🔜 🍋 🦂           | 210865.0        |
| 6 - Nhân công bậc TT                                      | Máy thi công                                            | Đơn vi   | Số ca l   | Kh.hao  | Sửa.ch    | Cp.khác             | 229885.0        |
| M024 - Cân cấu 10T. 1064                                  | Cổng truc.sức nâng 10T                                  | Ca       | 170       | 14.00   | 2.80      | 5.00                | 1x1/4L5+1x3/41  |
| • M024 - Cân cấu 16T 1065                                 | Cổng truc.sức nâng 25T                                  | Са       | 170       | 14.00   | 2.80      | 5.00                | 1x1/4L5+1x3/41  |
| M059 - Máy cát uốn 5K 1066                                | Cổng truc.sức nâng 30T                                  | Са       | 170       | 14.00   | 2.80      | 5.00                | 1x3/7           |
| M002 - Máy hàn 23KW 1067                                  | Cổng true sức nâng 60T                                  | Са       | 170       | 14.00   | 2.50      | 5.00                | 1x4/7           |
| M108 - Máy khoan 4.51                                     | Cần trục bánh hơi sức nâng 16.01                        | Ca       | 200       | 14.00   | 4.28      | 5.00                | 1x3/7           |
| M103 - Máy khoan cầm 1069                                 | Cân trục bánh hơi sức nâng 25.0T                        | Ca       | 200       | 14.00   | 4.28      | 5.00                | 1x3/7           |
| M123 - Máy nén khí 36 1070                                | Cần trục bánh hơi sức năng 40.0T                        | Са       | 200       | 13.00   | 3.80      | 5.00                | 1x4/7           |
| M141 - Máy trộn 2501 1071                                 | Cần trục bánh hơi sức nâng 63.0T                        | Ca       | 200       | 13.00   | 3.80      | 5.00                | 1x3/7           |
| M143 - Máy trộn 801                                       | Cần trục bánh hơi sức năng 90.0T                        | Ca       | 200       | 12.00   | 3 60      | 5.00                | 1x3/7           |
| M183 - Máy vận thăng 1072                                 | Cần trục bánh hơi sức năng 100 0T                       | Ca       | 200       | 12.00   | 3 60      | 5.00                | 1x3/7           |
| M063 - Máy đầm bàn 1                                      | Cần trục bánh hơi sức năng 110 0T                       | Ca       | 200       | 12.00   | 3 60      | 5.00                | 1x3/7           |
| M066 - Máy đầm dùi 1.                                     | Cần trục bánh hơi sức năng 130 0T                       | Ca       | 200       | 12.00   | 3 36      | 5.00                | 1x3/7           |
| 1075                                                      | Cân trục bánh vích sức năng 500                         | Ca       | 200       | 16.00   | 5.04      | 5.00                |                 |
|                                                           | Cân trục bánh xích sức năng 7.0T                        | Ca       | 200       | 14.00   | 4 56      | 5.00                |                 |
|                                                           | Cân trục bánh xích sức năng 10.0T                       | Ca       | 200       | 14.00   | 4 28      | 5.00                |                 |
|                                                           | Cần trục bánh xích sức năng 16.0T                       | Ca       | 200       | 14.00   | 4.20      | 5.00                |                 |
|                                                           | Cân trục bánh xích sức năng 25.0T                       | Ca       | 200       | 14.00   | 4.20      | 5.00                |                 |
|                                                           | Call life ballit xien, sie hang 25.01                   | -        | 200       | 14.00   | 4.20      | 5.00 -              |                 |
|                                                           | m                                                       |          |           |         |           | ▶ Lai               |                 |
|                                                           |                                                         |          |           |         |           |                     |                 |
|                                                           |                                                         |          |           |         |           |                     |                 |
|                                                           |                                                         |          |           |         |           |                     |                 |
|                                                           |                                                         |          |           |         |           |                     |                 |
|                                                           |                                                         |          |           |         |           |                     | -               |
|                                                           | •                                                       |          |           |         | •••••••   |                     | <u>ار</u> ا     |
| Giaxm_06 (c:\tms_dtbk\gia_kv\06 gia nc&m\giaxm_06         | 6.dbf) Record: 1068/1591 Excl                           | usive    |           |         |           |                     | NUM             |
|                                                           |                                                         | 3        |           |         |           |                     |                 |

- Sau khi hoàn thành việc tra giá NC & CM, các bước tiếp theo thực hiện bình thường, ngoại trừ trong bảng tổng hợp không nhân hệ số tính đổi vào giá NC và CM nữa vì bạn đã phân tích trực tiếp giá NC và CM theo thực tế rồi.
- Ý kiến đóng góp xin vui lòng gửi về địa chỉ 31 Đức Lợi 1, phường Thuận Phước, quận Hải Châu, thành phố Đà Nẵng, Email: <u>Tienminhsoft@gmail.com</u> Điện thoại: 0511.3822111; 3899565; 0973.779988; Fax: 0511.3886699
- Cảm ơn bạn đã tin dùng sản phẩm của chúng tôi. Chúc các bạn thành công!